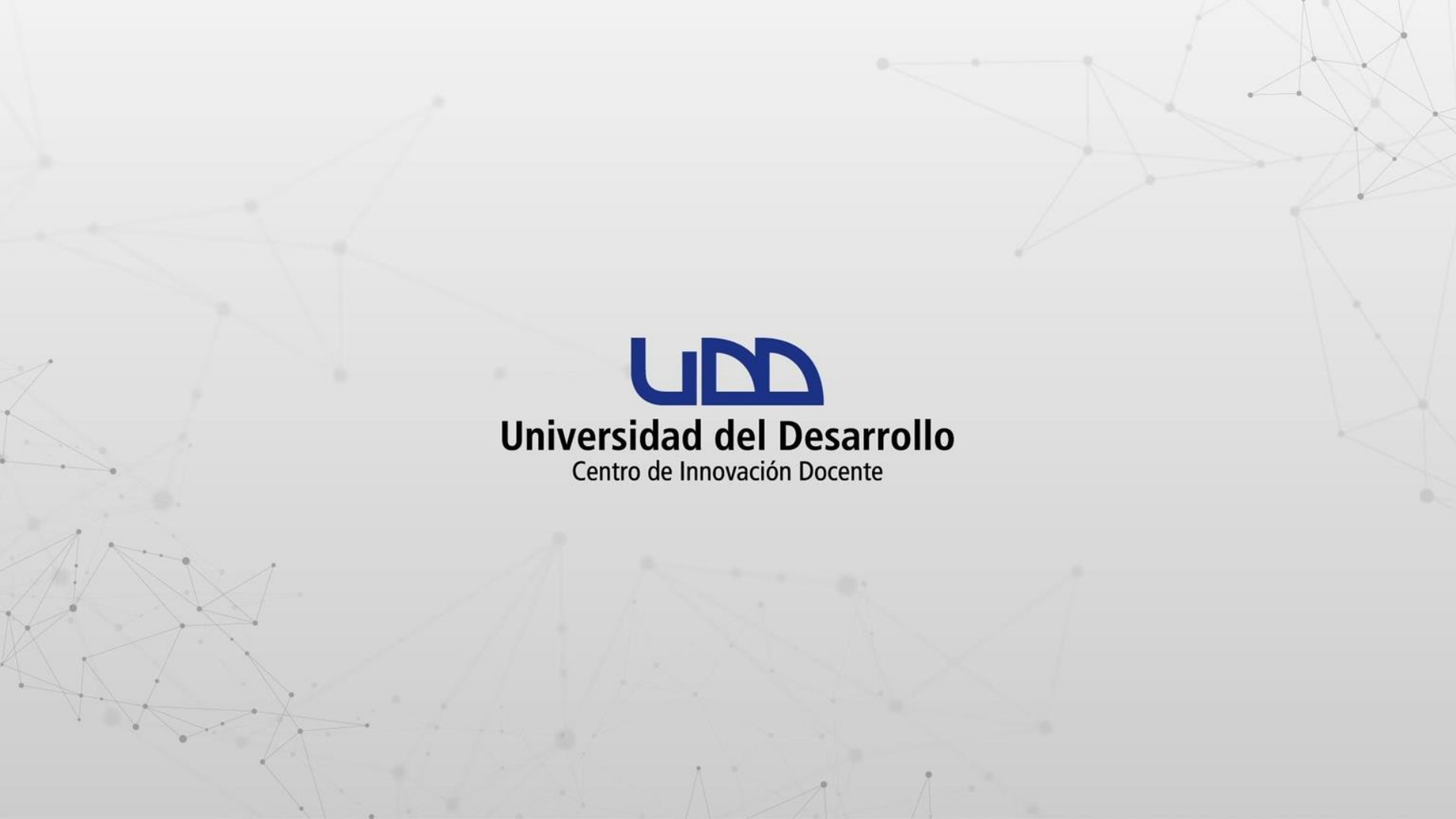

# ¿CÓMO VALIDAR LOS VÍNCULOS ROTOS EN EL CONTENIDO DEL CURSO?

# **PASO 1:**

Ingresa a tu curso en Canvas y selecciona del menú la opción Configuraciones. A continuación, en el panel de la derecha haz clic en Validar los vínculos en contenido.

| C 😅 udd.instructure. | com/courses/33999/settings#ta | b-details                                                                   |                            | ☆ □ ♣                           | Incógnito ( |  |
|----------------------|-------------------------------|-----------------------------------------------------------------------------|----------------------------|---------------------------------|-------------|--|
|                      | > Settings                    |                                                                             |                            |                                 |             |  |
| Módulos<br>Personas  | Detalles del curso            | Detalles del curso Secciones Navegación Aplicaciones Opciones de la función |                            |                                 |             |  |
| Calificaciones       | Integraciones                 |                                                                             |                            | III Estadísticas del o          | curso       |  |
| Tareas Ø             | Detalles de                   | l curso                                                                     | El curso se ha publicado 오 | 🗊 Calendario del cu             |             |  |
| Páginas Ø            |                               |                                                                             |                            | ↑ Importar conteni              | ido del     |  |
| Foros de discusión   |                               |                                                                             |                            | curso                           |             |  |
| ری<br>Archivos Ø     | Imagen:                       | Seleccionar imagen                                                          |                            |                                 | do del      |  |
| Evaluaciones Ø       |                               |                                                                             |                            |                                 | _           |  |
| Rúbricas Ø           |                               |                                                                             |                            | Validar los víncul<br>contenido | os en       |  |
| Programa del curso   | Nombre:                       | Aula virtual 2543                                                           |                            |                                 |             |  |
| Ø<br>Competencias    | Código del curso:             | TIC1-2543                                                                   |                            | Usuarios actuales               |             |  |
| Calabaracianas /     | Curso de Proyecto:            | No                                                                          |                            | Estudiantes:                    | Ningu       |  |
|                      | Plantilla del curso:          | Habilitar curso como Plantilla de Curso                                     |                            | Profesores:                     | 1           |  |
| BigBlueButton Ø      | Zona horaria:                 | Santiago (-04:00/-03:00)                                                    | ~                          | Instructor                      |             |  |
| Notas Parciales      | Identificación del SI         | 5: TIC1-2543                                                                |                            | instructor:                     | Ningu       |  |
| Configuraciones      | Subcuenta:                    | CAPACITACIONES                                                              |                            | Director_Postgrado:             | Ningu       |  |

### **PASO 2:**

#### Haz clic en Iniciar la validación del vínculo.

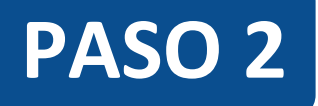

| • un                            | Valida          | ador del vínculo del curs                  | so: × +       |                      |                |           |               |              |              |                |              |               |           |           | - 0                   | I   | × |
|---------------------------------|-----------------|--------------------------------------------|---------------|----------------------|----------------|-----------|---------------|--------------|--------------|----------------|--------------|---------------|-----------|-----------|-----------------------|-----|---|
| $\leftrightarrow$ $\rightarrow$ | c               | d 😅 udd.instruct                           | ture.com/cour | ses/33999/link_valid | ator           |           |               |              |              |                |              |               | ☆         |           | 🔓 Incógnito (á        | 2)  | : |
|                                 | -               | TIC1-25                                    | 543           |                      |                |           |               |              |              |                |              |               |           |           |                       |     | * |
| Cuenta                          |                 | Sandbox - Capacitacion<br>Página de Inicio | nes           | Validador            | · del vín      | culo d    | del cur       | SO           |              |                |              |               |           |           |                       |     | l |
| ⊚                               |                 | Anuncios                                   | ø             | El validador de v    | ínculos del cu | rso busca | a en el conte | enido del cu | rso vínculos | s e imágenes i | no válidos o | que no se pue | eden loca | alizar.   |                       |     |   |
| Tablero                         |                 | Módulos                                    |               | Iniciar la valid     | ación del      |           |               |              |              |                |              |               |           |           |                       |     |   |
| 밀<br>Cursos                     |                 | Personas                                   |               | víncu                | 0              |           |               |              |              |                |              |               |           |           |                       |     |   |
| ዲፄ                              |                 | Calificaciones                             |               |                      |                |           |               |              |              |                |              |               |           |           |                       |     |   |
| Grupos                          |                 | Tareas                                     | ø             |                      |                |           |               |              |              |                |              |               |           |           |                       |     |   |
|                                 |                 | Páginas                                    | ø             |                      |                |           |               |              |              |                |              |               |           |           |                       |     |   |
| Calendario                      |                 | Foros de discusio                          | ión           |                      |                |           |               |              |              |                |              |               |           |           |                       |     |   |
| Bandeia                         |                 | Archivos                                   | Ø             |                      |                |           |               |              |              |                |              |               |           |           |                       |     |   |
| de entrada                      |                 | Evaluaciones                               | ø             |                      |                |           |               |              |              |                |              |               |           |           |                       |     |   |
| $\bigcirc$                      |                 | Rúbricas                                   | ø             |                      |                |           |               |              |              |                |              |               |           |           |                       |     |   |
| Historial                       | Programa del cu | irso                                       |               |                      |                |           |               |              |              |                |              |               |           |           |                       |     |   |
| Commons                         |                 | Competencias                               | Ø             |                      |                |           |               |              |              |                |              |               |           |           |                       |     |   |
|                                 | <b>.</b>        | Colaboraciones                             | ø             |                      |                |           |               |              |              |                |              |               |           |           |                       |     | - |
| •                               | Ø               | 0 🛛 🗉                                      | 0             | 🖻 📒 💶                | × 1            | 16        |               |              |              |                |              |               | へ 管 .     | 信 (1)) E: | SP 19:49<br>08-01-202 | 4 5 | 1 |

# **PASO 3:**

Si en el contenido del curso existen vínculos e imágenes no válidos o que no se puedan localizar, se mostrará un listado con el detalle de los problemas detectados y el enlace correspondiente al contenido que debe ser corregido.

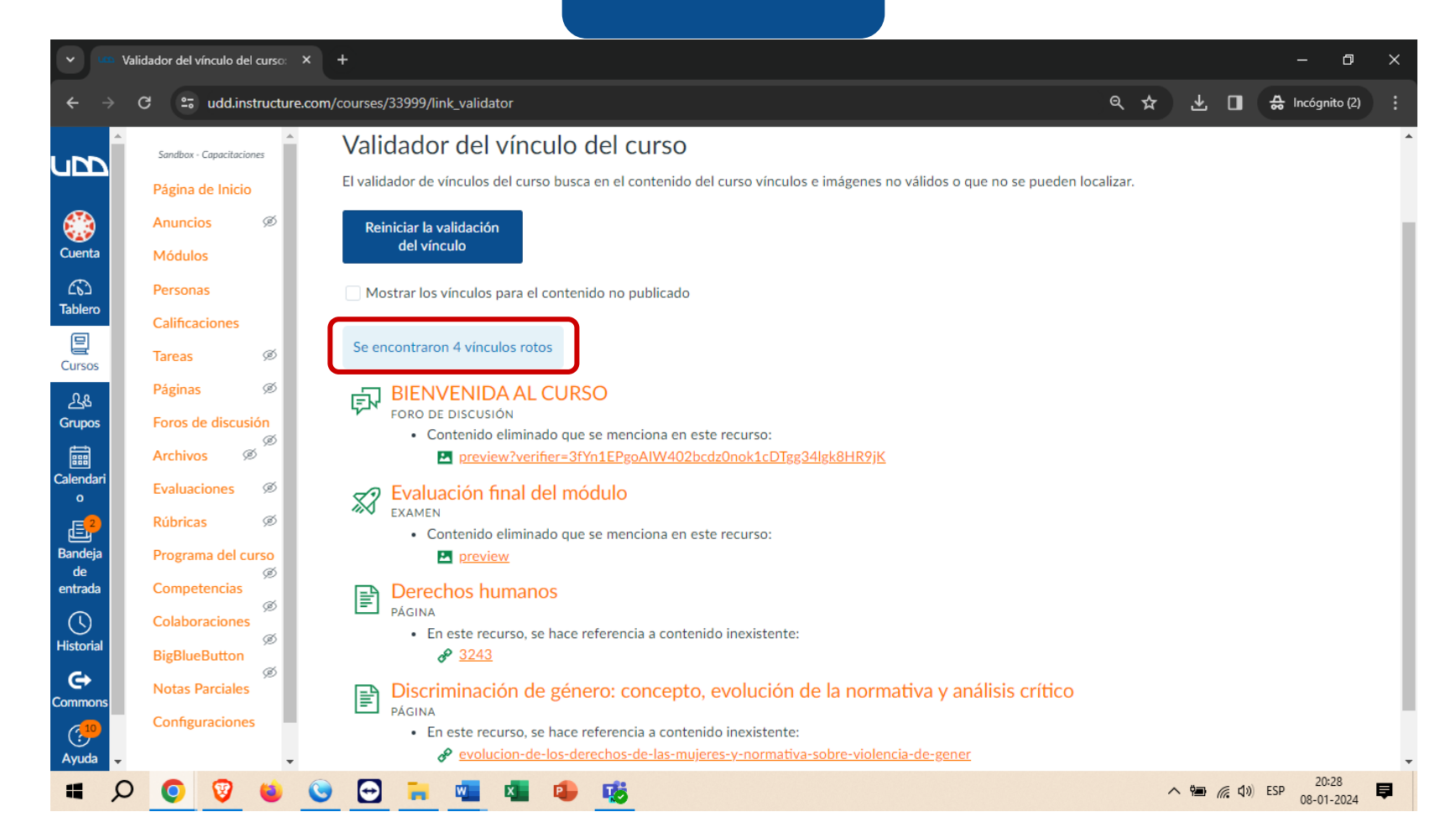

## **PASO 4:**

Te recomendamos marcar la opción Mostrar los vínculos para el contenido no publicado. Esto permite validar si el contenido de la lista debe estar o no publicado.

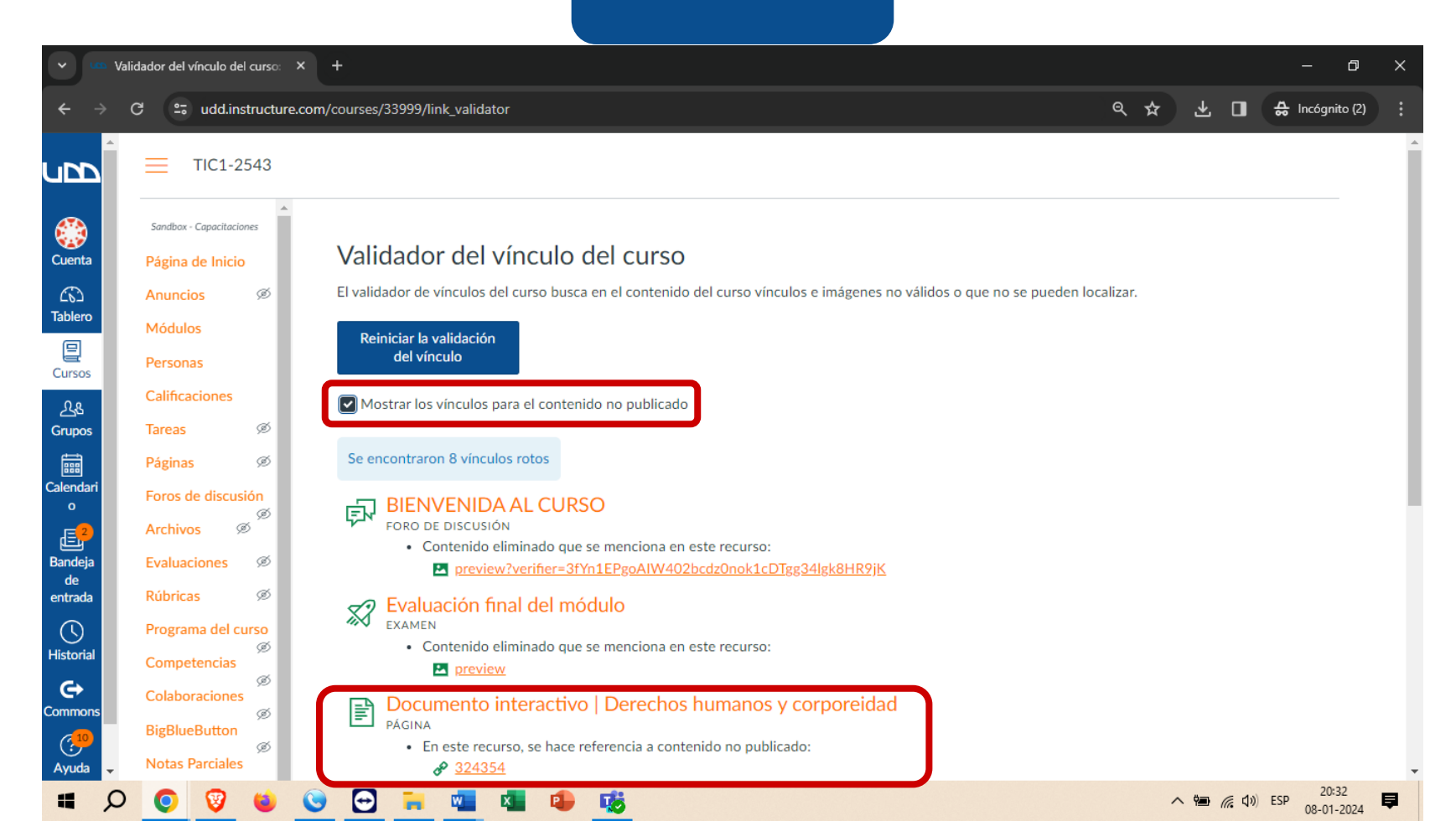

#### **PASO 5:**

Debes revisar uno a uno los ítems de la lista para corregir los errores detectados, por lo general se trata de enlaces rotos, imágenes eliminadas o referencias a contenido que se han eliminado del curso.

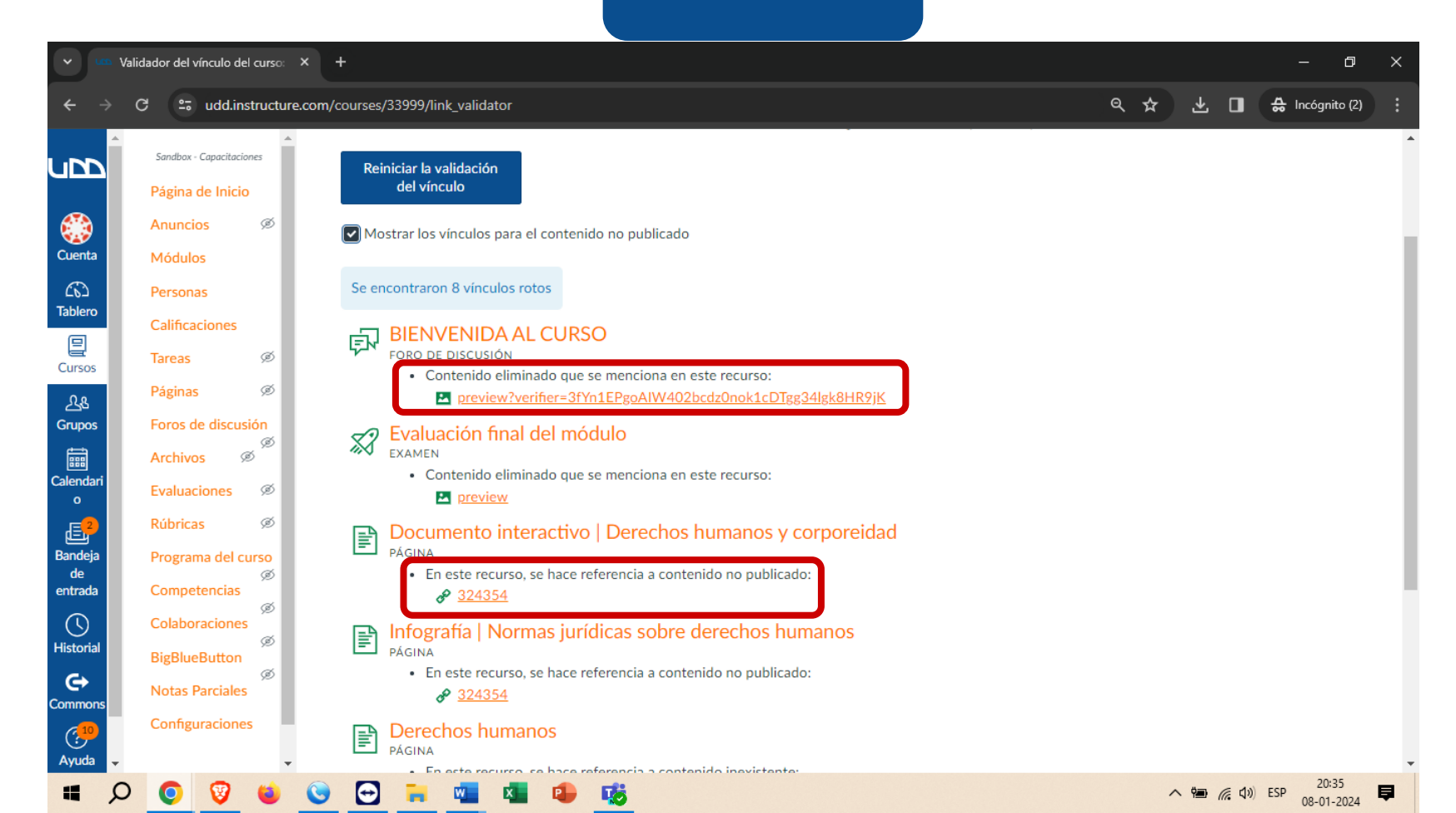

# **PASO 6:**

Cuando finalices las correcciones, te recomendamos hacer clic en Reiniciar la validación del vínculo, debes repetir esta acción mientras la lista continue con errores. Lo ideal es obtener como resultado el mensaje: No se encontraron vínculos rotos.

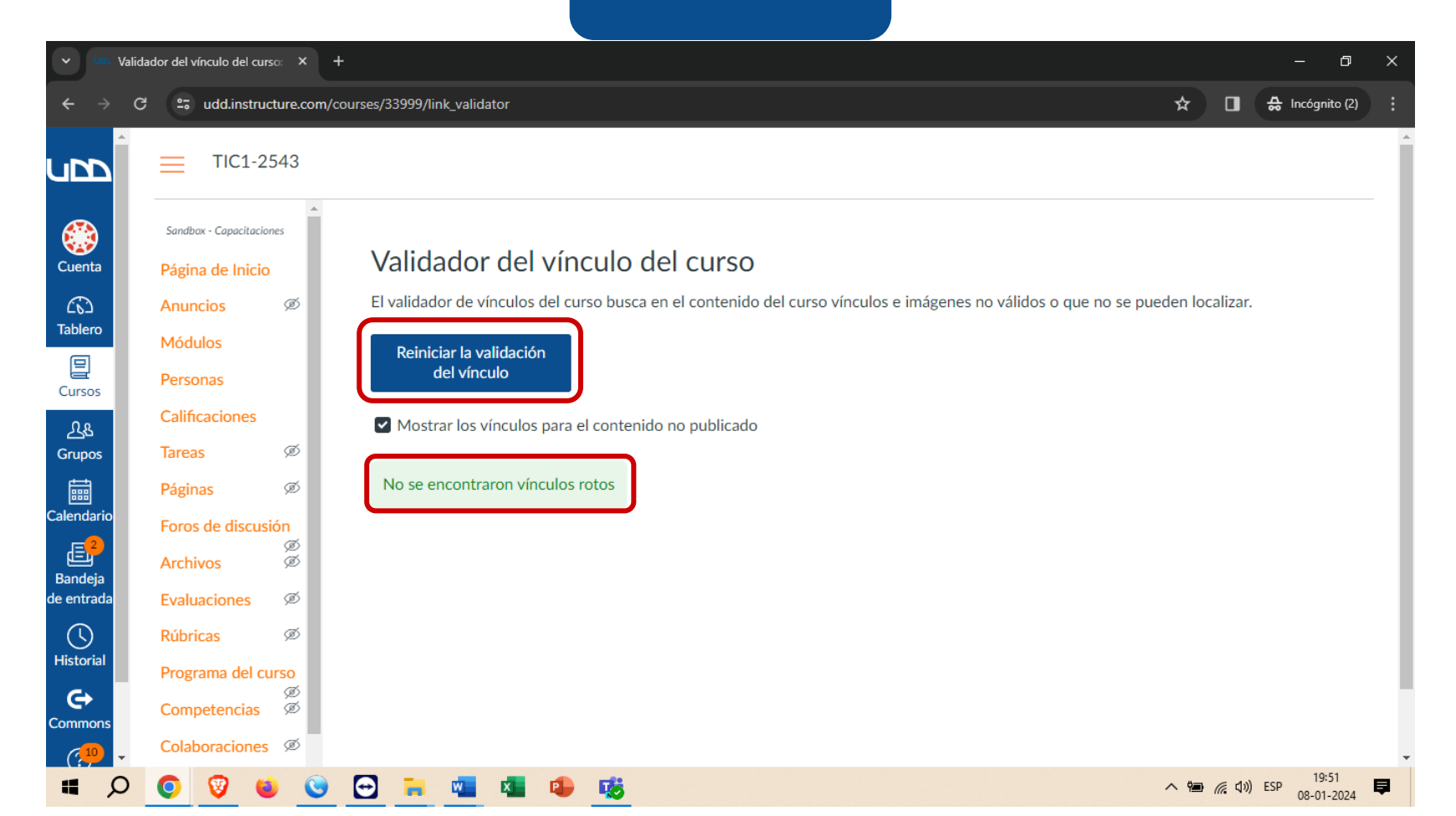

# Universidad del Desarrollo

Centro de Innovación Docente

Para más tutoriales, visita: auladigital.udd.cl

Todos los derechos reservados Universidad del Desarrollo